Page 1 of 33

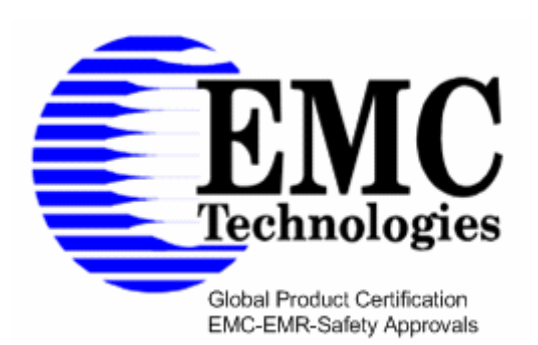

EMC Technologies Pty Ltd ABN 82 057 105 549 Unit 3/87 Station Road

Unit 3/87 Station Road Seven Hills NSW 2147 Australia

 Telephone
 +61 2 9624 2777

 Facsimile
 +61 2 9838 4050

 Email
 syd@emctech.com.au

 www.emctech.com.au

# APPENDIX L OF TEST REPORT T60643\_F

## **USER MANUAL**

FCC ID: TVN-MDR1109 Manufacturer: MAGELLAN TECHNOLOGY PTY LIMITED Test Sample: MDR-1109 Desk Top Reader Model: MDR-1109 Serial Number: 100132

Date: 19th July 2006

Melbourne 57 Assembly Drive Tullamarine Vic 3043 Tel: +61 3 9335 3333 Fax: +61 3 9338 9260 Sydney Unit 3/87 Station Road Seven Hills NSW 2147 Tel: +61 2 9624 2777 Fax: +61 2 9838 4050 Brisbane 1/15 Success Street Acacia Ridge Qld 4110 Tel: +61 7 3875 2455

Fax: +61 7 3875 2466

Auckland (NZ) 47 MacKelvie Street Grey Lynn Auckland Tel: +64 9 360 0862 Fax: +64 9 360 0861

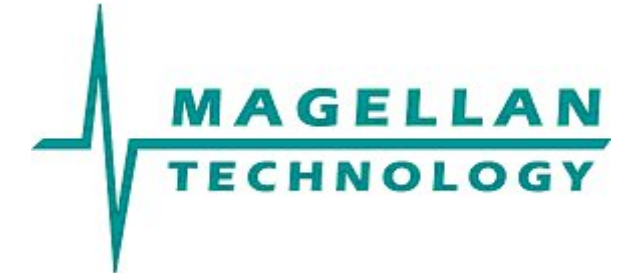

**HF RFID System** 

# **User Manual**

# MDR-1109

**Desktop Reader-Writer** 

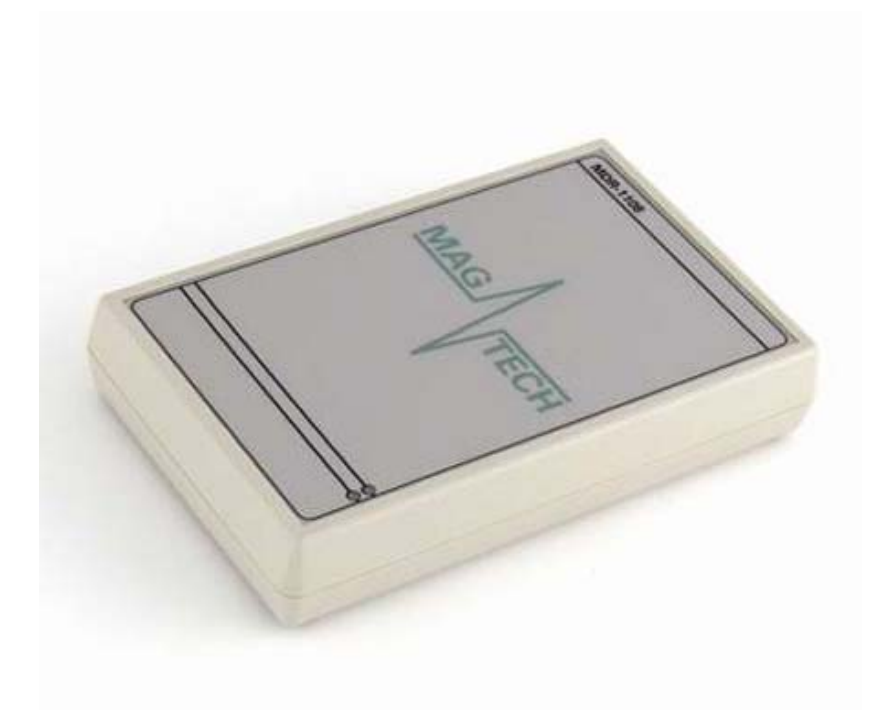

Document Number : 60-70-002-DOC Last Changed : 21 July 2006

Copyright © Magellan Technology 2006 Commercial in Confidence

# Content

| 🕮 Р                                                                                                    | LEASE READ BEFORE PROCEEDING                                                                                                    | 2                                                                                                    |
|----------------------------------------------------------------------------------------------------|----------------------------------------------------------------------------------------------------|----------------------------------------------------------------------------------------------------|
| • IN                                                                                                    | IPORTANT INFORMATION                                                                                                    | 2                                                                                                    |
| 1. II                                                                                                    | NTRODUCTION                                                                                                    |                                                                                                    |
| 1.1<br>1.2<br>1.3<br>1.4<br>1.5<br>1.6<br>1.7                                                                                                    | REGULATION AND STANDARDS<br>WARRANTY<br>LIMITATION OF LIABILITY<br>CHANGES IN PRODUCT FAMILY, SPECIFICATIONS AND USER MANUALS<br>COPYRIGHTS AND COPY PERMISSION<br>MEANING OF ALERT SYMBOLS AND SIGNAL WORDS<br>GLOSSARY OF TERMS AND ABBREVIATIONS | 3         4         5         5         5         5         6                                                                                                    |
| 2. P                                                                                                    | RODUCT OVERVIEW                                                                                                    | 7                                                                                                    |
| 2.1                                                                                                    | MDR-1109                                                                                                    | 7                                                                                                    |
| <b>3.</b> G                                                                                                    | ETTING STARTED GUIDE                                                                                                    | 8                                                                                                    |
| 3.1<br>3.2<br>3<br>3<br>3<br>3<br>3<br>3<br>3<br>3<br>3<br>3<br>3<br>3<br>4<br>3<br>3<br>3<br>3<br>4<br>3<br>3<br>3<br>3<br>3<br>3<br>3<br>3<br>3<br>3<br>3<br>3<br>3<br>3<br>3<br>3<br>3<br>3<br>3<br>3 | UNPACKING AND INSPECTION                                                                                                    | 8         10         10         10         10         10         10         10         10         10         10         10         10         10         11         11         12         13         14         15         15         15         16         17         20         21 |
| 4. R                                                                                                    | EPORTING A PROBLEM                                                                                                    | 24                                                                                                    |
| 4.1<br>4.2                                                                                                    | TROUBLESHOOTING SERVICE FORM                                                                                                    | 25<br>26                                                                                                    |
| 5. C                                                                                                    | CONTACT US                                                                                                    | 27                                                                                                    |
| 6. R                                                                                                    | EVISION HISTORY                                                                                                    | 28                                                                                                    |
| 7. A                                                                                                    | PPENDIX                                                                                                    | 29                                                                                                    |
| 7.1                                                                                                    | Specification                                                                                                    | 29                                                                                                    |
| 7.2                                                                                                    | KEADER- I AG COMPATIBILITY AND MAXIMUM KEAD-WRITE DISTANCE                                                                                                    | 30                                                                                                    |

#### Please read before proceeding

Please read and understand this document before using the products. If you have any questions, comment or suggestions about the User Manual please contact Magellan Technology.

#### Important Information

#### Installation Environment

For indoor use only unless otherwise specified.

Install the products within the temperature and humidity range according to the product specification.

The environment must not contain corrosive, flammable or explosive agents or be subject to rapid changes in temperature, to direct vibration or shock.

#### Installation

Magellan's RFID reader-writers communicate with data carriers (RFID inlets, labels and tags) using the 13.56 MHz High Frequency (HF) band. Some industrial devices can generate unwanted noise which may degrade communication. Make sure that other equipment is properly installed, grounded and at a reasonable distance.

Wireless communication can be degraded by high-voltage and high-current lines and other sources of strong electric and magnetic fields. Installation in such locations should be avoided.

#### Maintenance

All Magellan's RFID readers-writers are low maintenance equipment. Except for externally accessible fuses there are no user-serviceable parts in any reader. There is no requirement to remove the cover of the equipment.

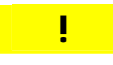

Removal of the equipment cover by unauthorised personnel will void the product warranty.

Do not attempt to clean internally. Periodic cleaning of external case parts with a damp cloth is advisable. Turn off the equipment before cleaning. Do not use a solvent of any kind.

#### Electrical Safety

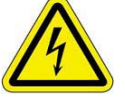

In order to avoid electric shock do not remove the equipment cover or attempt to repair. The equipment must be maintained by authorised, qualified and service personnel only.

Environmental

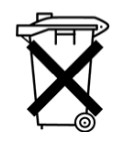

For disposal readers should be treated as industrial waste.

This symbol on the product or on its packaging indicates that this product shall not be treated as household waste. Instead it shall be handed over to an appropriate collection point for the recycling of electrical and electronic equipment. By ensuring this product is disposed of correctly, you will help prevent potential negative consequences for the environment and human health, which could otherwise be caused by inappropriate waste handling of this product. The recycling of materials will help to conserve natural resources. For more detailed information about recycling of this product, please contact your local city office, your household waste disposal service or the Magellan Technology regional sales office.

# **1. Introduction**

Thank you for your recent purchase of a Magellan RFID reader-writer.

This User Manual will provide you with information to rapidly adopt Magellan's PJM technology for your needs, to install the Reader hardware and ReaderManager software and get the Reader running.

Refer to the ReaderManager User Manual (40-01-006-DOC) for a description of the various tools and advanced options available in the ReaderManager.

Programming is covered in the Programmer Guide (40-01-000-DOC).

## **1.1 Regulation and Standards**

RFID equipment is subject to national and international regulations.

The FCC regards RFID equipment as low-power transmitting devices and, therefore, does not require users of RFID devices to obtain a license to operate them.

#### FCC Radio Frequency Interference Statement (USA)

NOTE: This equipment has been tested and found to comply with the limits for a Class B digital device, pursuant to Part 15 of the FCC Rules. These limits are designed to provide reasonable protection against harmful interference in a residential installation. This equipment generates, uses, and can radiate radio frequency energy and, if not installed and used in accordance with the instruction manual, may cause harmful interference to radio communications. However, there is no guarantee that interference will not occur in a particular installation. If this equipment does cause harmful interference to radio or television reception, which can be determined by turning the equipment off and on, the user is encouraged to try to correct the interference by one or more of the following measures:

- Reorient or relocate of receiving antenna
- Increase the separation between the equipment and receiver
- Connect the equipment into an outlet on a circuit different from that to which the receiver is connected
- Consult the dealer or an experienced radio/TV technician for help

i

Any changes or modifications to the equipment that are not expressly approved by the party responsible for compliance could void the user's authority granted under FCC Rules to operate this equipment.

#### FCC ID: TVN-MDR1109

#### **CE Declaration of Conformity (European Union)**

This equipment has been declared as compliant in accordance with R&TTE EU Council Directive 1999/5/EC and displays the CE mark accordingly. Products with CE marking comply with EMC Directive (89/336/EEC amended by 93/68/EEC) issued by the Commission of the European Community.

This apparatus complies with ETSI EN 301 489-1 RF common mode immunity requirements on Ethernet Port with shielded CAT5 Ethernet Cable.

Intended use of the equipment is as a desktop Reader to read and write information to multiple or individual tags.

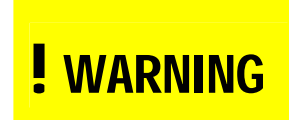

This is a Class A product. In a domestic environment this product may cause radio interference in which case the user may be required to take adequate measures.

#### **ACMA Declaration of Conformity (Australia)**

This product complies with the Australian Communications and Media Authority (ACMA) Radiocommunications regulations and carries the C-Tick mark accordingly.

# **C** N15661

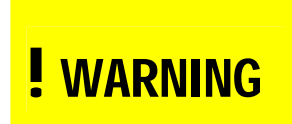

This is a Class A product. In a domestic environment this product may cause radio interference in which case the user may be required to take adequate measures.

#### Industry Canada Radio Frequency Interference Declaration of Conformity (Canada)

This Class A digital apparatus complies with Canadian ICES-003.

Cet appareil numérique de la classe A est conforme à la norme NMB-003 du Canada.

IC: 6596A-MDR1109

ICES\NMB-003

#### ISO/IEC 18000 – 3 Mode 2 (Air Interface at 13.56 MHz) Compliance

Magellan's Readers fully complies with the ISO/IEC 18000 Part 3 Mode 2 (Information technology – Radio frequency identification for item management. Part 3: Parameters for air interface communications at 13.56 MHz) published in August, 2004.

## 1.2 Warranty

Magellan's warranty and liability with respect to products and/or services is for a period of 12 months from date of delivery and is limited to the rectification of faulty workmanship and/or non-compliance by Magellan.

Any liability with respect to components including purchased or free issued items and other materials used in the manufacture of products are covered by, and limited to, any warranty provided by the original manufacturer.

## **1.3 Limitation of Liability**

Magellan's warranty excludes products that have been improperly installed or maintained, modified or misused. Notification of claims must occur within the warranty period. End-users should contact the company from whom they purchase the products for replacement, repair or refund.

If purchases the Reader directly from Magellan, contact Magellan for a Return Authorization Number (RAN) before shipment.

# **1.4 Changes in Product Family, Specifications and User Manuals**

This document is subject to change without notice in future editions.

Magellan reserves the rights to change its product design, specifications and product range.

## 1.5 Copyrights and Copy Permission

This document shall not be copied, reproduced or transmitted in any form or by any means without written permission from Magellan Technology Pty Limited. This document is protected by copyrights and is intended solely for use in conjunctions with Magellan's products only.

## **1.6 Meaning of Alert Symbols and Signal Words**

|                  | Notes and Tips. Application Notes.                                                                                                    |  |  |  |  |
|------------------|----------------------------------------------------------------------------------------------------|--|--|--|--|
| ļ                | This part of the Manual requires your attention.                                                                                                    |  |  |  |  |
|                  | Warning!<br>In order to avoid electric shock follow the instructions provided.                                                                                                    |  |  |  |  |
| <b>!</b> CAUTION | Indicates a potentially hazardous situation which,<br>if not avoided, will result in minor or moderate<br>injury. Can cause property damage.                                                          |  |  |  |  |
| <b>!</b> WARNING | Indicates a potentially hazardous situation which,<br>if not avoided, will result in minor or moderate<br>injury, or may result in serious injury or death.<br>Can cause significant property damage. |  |  |  |  |

# **1.7 Glossary of Terms and Abbreviations**

| D/C                    | Data Cada (manth/sear)                                      |
|------------------------|-------------------------------------------------------------|
|                        | Date Coue (month/year)                                      |
| DSB                    | Digital Support Board                                       |
| HDF                    | High Density Fiberboard (for MARS only)                     |
| HF                     | High Frequency                                              |
| GUI                    | Graphical Use Interface                                     |
| IT                     | ItemTag (chips, inlets and labels)                          |
| ItemTag tags (IT tags) | Magellan's labels and inlets for item tagging               |
|                        | (separated items) that work with Magellan's                 |
|                        | family of reader-writers                                    |
| ΙΔΝ                    | Local Area Network                                          |
|                        | Light Emitting Diado                                        |
|                        |                                                             |
| MDF                    | Medium Density Fiberboard (for MARS only)                   |
| MLC                    | Machine Level Control (System Configuration                 |
|                        | Control)                                                    |
| MRD                    | Maximum Read-Write Distance                                 |
| OEM label              | Original Equipment Manufacture label is located             |
|                        | on the back of the equipment. It includes the               |
|                        | Model Number, P/N, D/C, S/N and MLC.                        |
| РЈМ                    | Phase Jitter Modulation or PJM <sup>™</sup> is a registered |
|                        | Trade Mark of Magellan Technology Pty Limited               |
|                        | P.IM is a RFID communication technology                     |
|                        | developed and patented by Magellan                          |
|                        | Technology Pty Ltd and complies with ISO/IEC                |
|                        | 19000 2 Made 2 DIM technology products                      |
|                        | 18000-3 Mode 2. PJM technology products                     |
|                        | Include a range of RFID chips, inlets, tags and             |
|                        | Readers.                                                    |
| PJM ItemTag®           | Registered Trade Mark for Magellan's ItemTag                |
|                        | tags                                                        |
| PJM StackTag®          | Registered Trade Mark for Magellan's StackTag               |
|                        | tags                                                        |
| P/N                    | Part Number                                                 |
| RAN                    | Return Authorisation Number                                 |
| Reader/s               | Magellan's RFID reader-writer/s                             |
| ReaderManager          | Graphical user application for Windows/Linux                |
| rioudonnanagoi         | which provides a platform for testing                       |
|                        | demonstrations and application development                  |
| DeederServer           | Embadded application that provides the                      |
| ReduerServer           | etendered Application that provides the                     |
|                        | standard Application Programmer Intenace to                 |
|                        | serve end-user applications. This application               |
|                        | runs on the Reader.                                         |
|                        | Radio Frequency IDentification                              |
| RFID inlet             | A RFID device comprising a microchip and a                  |
|                        | printed antenna (copper/aluminium/conductive                |
|                        | inks) on a flexible substrate (PET plastic film)            |
| RFID label             | RFID inlet with adhesive backing (sticky label)             |
| RFID tag               | - generic name for RFID inlet and label:                    |
|                        | - RFID inlet or label inserted into a                       |
|                        | housing (glass, polycarbonate                               |
|                        | polyamid, epoxy, ABS, etc.)                                 |
| RFID reader-writer     | Device for reading and writing to RFID tags                 |
| S/N                    | Serial Number                                               |
|                        | StockTog (chipp, inlate and labele)                         |
| Ote els Te el tra els  | Stack rag (chips, mets and labels)                          |
| Stack I ag tags        | iviagelian's labels and inlets for item tagging             |
| (SI tags)              | (stacked, touched or overlapping items) that                |
|                        | work with Magellan's family of reader-writers               |

# 2. Product Overview

Intended use of Magellan's RFID Reader is to read and write information to individual Magellan ItemTags and multiple Magellan StackTags.

The communication protocol used by the Reader is compliant with ISO/IEC 18000 - 3 Mode 2 (Air Interface at 13.56 MHz).

# 2.1 MDR-1109

Desktop reader-writer

Single-axis antenna

2 communication channels

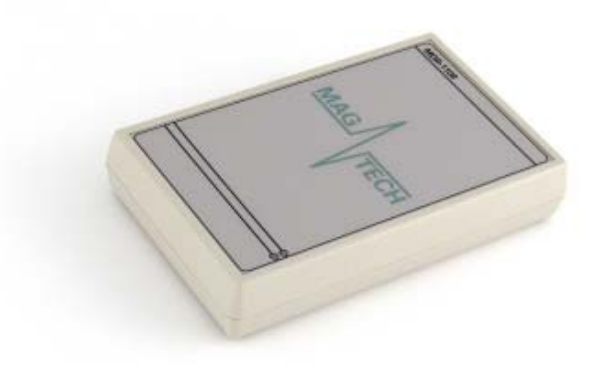

# **3. Getting Started Guide**

## 3.1 Unpacking and Inspection

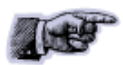

When you receive your system, inspect it for any obvious damage that may have occurred during shipment. If there is damage, notify the shipping carrier and the supplier of the equipment or Magellan if purchased directly from Magellan.

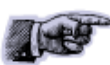

Until you have checked the system, save the shipping carton and packaging materials in the event the unit has to be returned.

Included with the MDR-1109 should be the following components:

- Reader-writer
- Power adaptor

The Reader connection to the power source is realized via a low voltage power pack (12VDC output).

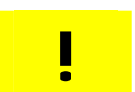

A power cable is not included. End-users should purchase a power cable suitable for the country of use.

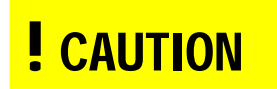

Only power cables and adaptors that are compliant with the regulations in the country of use may be connected to Magellan's equipment.

Data communication cable

Magellan supplies one USB shielded cable (USB 2.0, 2 m long)

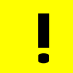

USB cable should not be longer than 3m

As shielded cables are generally required in order to comply with EMC emissions limits, the shielded cables recommended by Magellan Technology must be used. Unshielded cabled may be used where explicitly allowed in the Installation Requirements section of this User Manual.

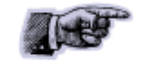

Ethernet cable is not included with the supply.

Magellan recommends CAT5 Ethernet cable.

Quick Start Guide

CD-ROM

The CD-ROM should contain the following files:

| AdbeRdrxx_enu_full.exe     | Self-extracting installation kit for the                |
|----------------------------|---------------------------------------------------------|
|                            | Adobe Acrobat reader, which is                          |
|                            | required to read and print PDF files.                   |
| 40-01-000-DOC              | PDF document describing how to                          |
| Programmer Guide.pdf       | program all of Magellan's Readers.                      |
| 40-01-006-DOC              | PDF document describing various                         |
| Reader Manager User Manual | tools and advanced options available                    |
|                            | in ReaderManager                                        |
| 46-70-012-DOC              | PDF version of this document.                           |
| User Manual.pdf            |                                                         |
| ReaderManager-Install.exe  | Self-extracting installation kit for the ReaderManager. |

 Test tags (required for Hardware Functionality Test and Communication Test)

## 3.2 Before You Begin

### 3.2.1 Installation Environment

Magellan's Readers are designed to operate in indoor environments where temperature and humidity are controlled unless other conditions are specified for customised Readers.

For standard Readers the temperature range is from  $+10^{\circ}$ C to  $+45^{\circ}$ C. The humidity range is from 10% to 80% (non-condensing humidity).

Install the Readers within the temperature and humidity ranges according to the product specification.

The environment must not contain corrosive, flammable or explosive agents and conductive dust or be subject to rapid changes in temperature, direct vibration or shock.

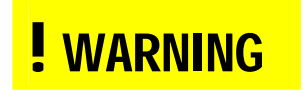

Do not operate this Reader in an environment which contains flammable or explosives gases or fumes.

Magellan's RFID reader-writers communicate with data carriers (RFID inlets, labels and tags) using the 13.56 MHz High Frequency (HF) band. Some industrial devices can generate unwanted noise which may degrade communication. Make sure that other equipment is properly installed, grounded and are at a reasonable distance.

Wireless communication can be degraded by high-voltage and high-current lines and other sources of strong electric and magnetic fields. Installation in such locations should be avoided.

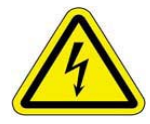

In order to avoid electric shock do not remove the Reader cover or attempt to repair. Magellan's reader-writers are to be maintained by authorised, qualified and service-trained personnel only.

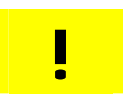

Removal of the Reader cover by unauthorised personnel will void the product warranty.

### 3.2.2 Recommended System Requirements

Recommended minimum host computer requirements:

| Operating System: | Windows XP        |
|-------------------|-------------------|
| Memory:           | 128MB RAM         |
| Hard Drive:       | 20 GB             |
| CPU:              | Intel Celeron 500 |
| Interface:        | USB or Ethernet   |

## 3.2.3 Working with Tags

Do not stack ItemTags on top of each other. Only StackTags can be stacked, overlapped or touch each other.

Single-axis Readers are tag orientation sensitive. Refer to Tag-to-Reader/Tag-to-Antenna section of this document.

Reading and writing speeds depend on readertag communication speeds and channel numbers (communication protocol), amount of information to be read and/or written and number of tags presented at a time. The additional number of tags and information to be read and especially written slow down read-write communication. Please consult Magellan or your support organisation regarding these issues for your specific application.

Be aware that tags and Readers can be incompatible with each other. Bigger tags can work with all types of Readers. Smaller tags require higher field strengths to communicate with a Reader and as a result they do not communicate with some Readers or have to be closer to a Reader antenna. Refer to the Reader-Tag Compatibility section of this document.

## 3.2.4 Installation Requirements

MDR-1109 is a stand-alone peripheral desktop device that does not require special installation or tuning of an internal antenna.

Power supply requirements:

| Mains input:                  | 110 - 240 VAC @ 50/60 Hz |
|-------------------------------|--------------------------|
| Low voltage input (MDR-1109): | 12 VDC @ 350 mA          |

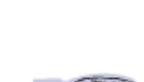

## 3.2.5 Tag-to-Reader Orientation

Tags should always be presented face on to the Reader surface. They may still work at some angle depending upon the distance between the tag and the Reader.

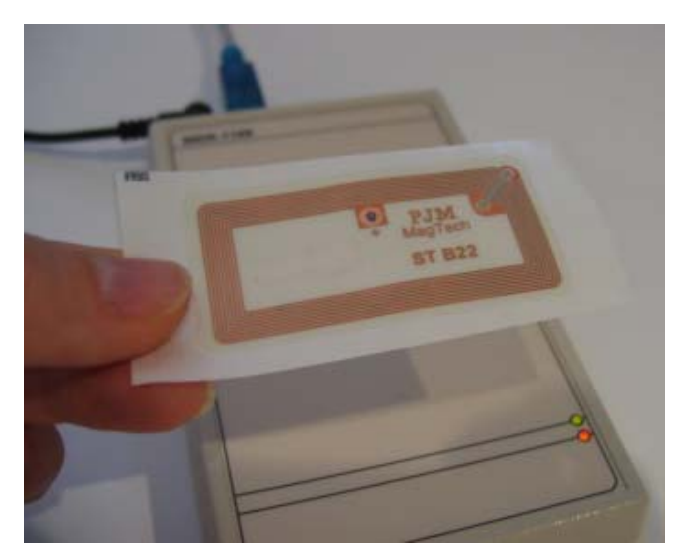

Correct orientation

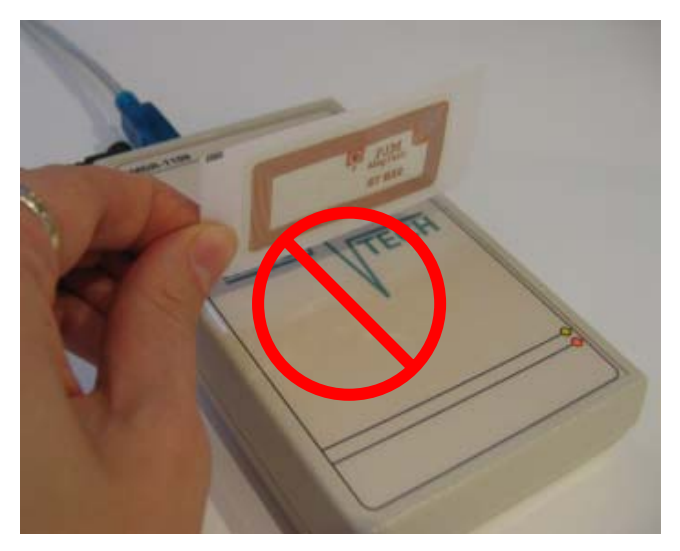

Incorrect orientation (90° angle).

## 3.3 Hardware Installation

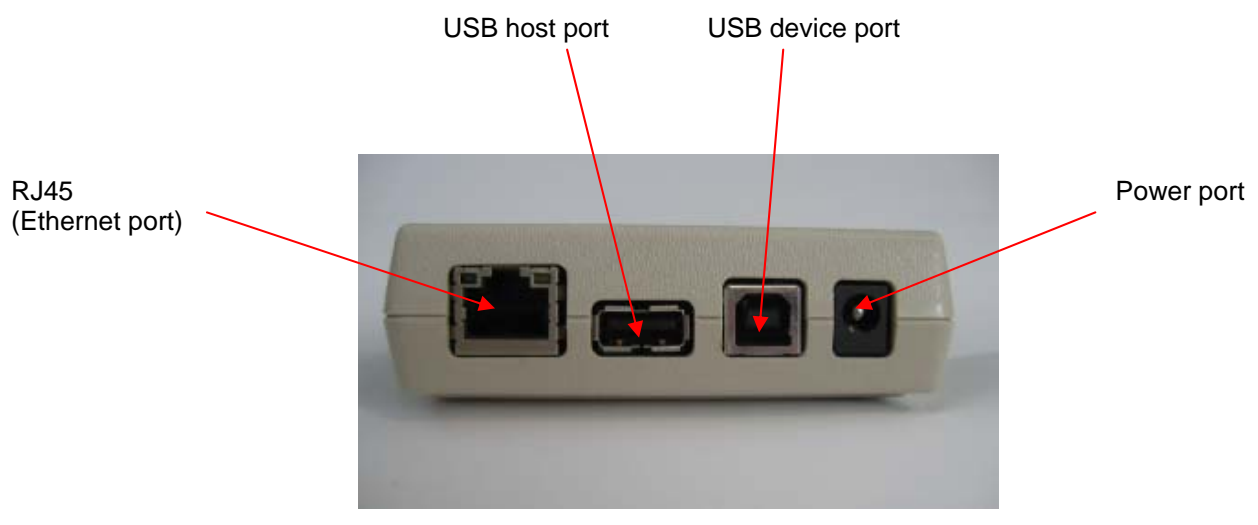

MDR-1109 connector panel

#### Step 1. Connect a low voltage power pack to the unit.

The connection to the power source is realized via a low voltage power pack.

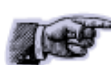

The power cable is not supplied with the Reader and recommended to be purchased in the country of use.

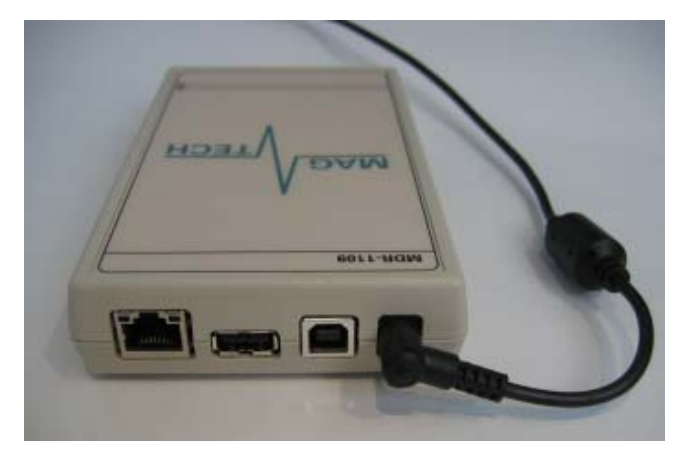

MDR-1109 with plugged-in low voltage power cable

Step 2. Plug the power supply into AC power mains. LEDs will come on.

When power is applied to an MDR-1109 Reader the LEDs on the unit should operate as follows:

the red LED and green LED will immediately come on; both LEDs will go off in about 1 minute

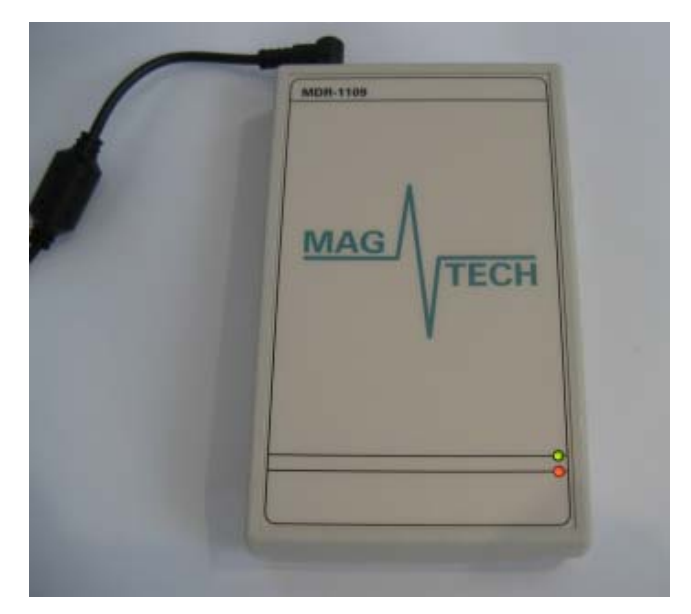

MDR-1109 with red and green LEDs

- the red LED will come on again in 1-3 seconds indicating that the unit is in an operational mode; the green LED will be off
- once the unit is in an operational mode the red LED will remain lit
  - TE
- Both LEDs are controlled by the MDR-1109 software
- This setting can be changed to LEDs being controlled by ReaderManager software depending on the user application. Refer to Programmer Guide (40-01-000-DOC).

# Step 3. Test the Reader with the supplied test tags. The green LED will flash every time a tag is successfully read.

## 3.3.1 Connecting a Reader to a Computer using USB

Connect the MDR-1109 Reader to a host computer using the USB data communication cable by plugging the USB cable into the MDR-1109 USB device port and the host computer USB port.

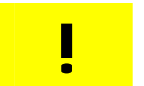

When the USB connection is used only a screened USB cable should be used.

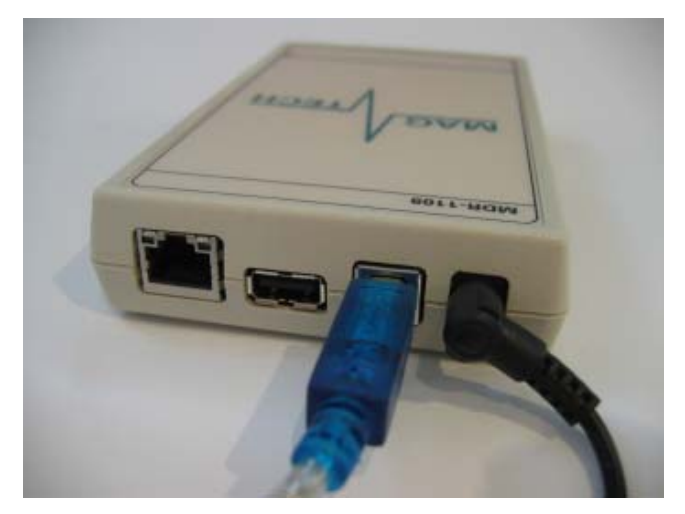

MDR-1109 with the USB communication cable and power cable

### 3.3.2 Connecting a Reader to a Computer using Ethernet

Connect the MDR-1109 Reader to a host computer using a cross over Ethernet cable. Plug the Ethernet communication cable into the MDR-1109 RJ45 socket (Ethernet port) and the network interface port on the PC.

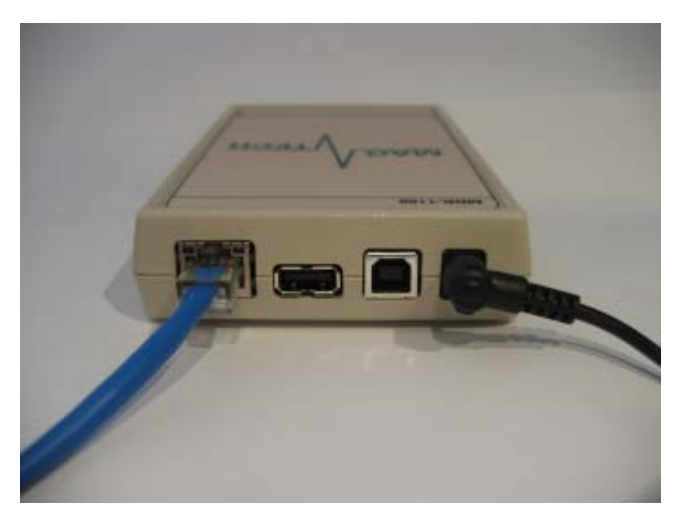

MDR-1109 with the Ethernet communication cable and power cable

### 3.3.3 Connecting Multiple Readers to a local network

Multiple Readers can be connected to a local network using an Ethernet hub/switch. Plug the Ethernet communication cable into the MDR's RJ45 socket (Ethernet port) and Ethernet Hub.

## 3.4 ReaderManager Software Installation

ReaderManager application software allows tag data to be viewed and programmed.

The ReaderManager can only connect to one reader at a time. The *Connections* menu allows the user to connect to other readers by disconnecting from the currently connected reader and then establishing a connection to a new reader.

It is possible to run many ReaderManagers on the same computer at the same time. Simply double click on the ReaderManager icon to open up multiple instances of ReaderManager.

Refer to the ReaderManager User Manual (40-01-006-DOC) for a description of the various tools and advanced options available in ReaderManager.

## **3.4.1** Software Installation and Functionality Test

Step 1. Insert the CD supplied with the reader into the CD-ROM.

Step 2. Open Windows Explorer, double click on ReaderManager-Install.

The Install dialog is shown below.

| -^/Magellan Technology Reade  | r Manager Setup: Installation 0 💶 🛛 🗙                                                                                                    |
|-------------------------------|----------------------------------------------------------------------------------------------------|
|                               | ı wish to install:                                                                                                    |
| Select components to install: | <ul> <li>Python 2.3 Interpreter</li> <li>PyQt 3.8 Library</li> <li>ReaderManager 1.82</li> <li>ReaderServer 1.59</li> <li>Start Menu Shortcut</li> <li>Desktop Icon</li> <li>Quick Launch Icon (Windows 98 and highe</li> </ul> |
| Space required: 14.5MB        |                                                                                                    |
| Cancel Nullsoft Install S     | ystem v2,08 Install                                                                                                    |

#### Step 3. Ensure all the items are ticked, and then click the Install button.

If Python is not installed on your computer, the installation program will prompt you if you would like to install Python. Click the Yes button and accept all the default options during installation.

When the ReaderManager and all the required libraries are installed the dialog box shown below will be displayed. Ensure the dialog box shows *Completed* and no problems are reported.

Step 4. Click the Close button to continue.

| <b>-\</b> ⊱Magellan Tec | hnology Reader Manager S      | etup: Completed | _ 🗆 🗙 |
|-------------------------|-------------------------------|-----------------|-------|
|                         | d                             |                 |       |
| Magtech                 |                               |                 |       |
| Show <u>d</u> etails    |                               |                 |       |
|                         |                               |                 |       |
|                         |                               |                 |       |
|                         |                               |                 |       |
|                         |                               |                 |       |
|                         |                               |                 |       |
| Cancel                  | Nullsoft Install System v2,08 | < <u>B</u> ack  | ⊆lose |

If ReaderManager is already installed, double click *ReaderManager-Upgrade*. Follow steps 3 to 4 above.

If Python and PyQt are already installed, the installation program will not reinstall them. To force the installation program in re-install these libraries, click the relevant check boxes.

Step 5. To start ReaderManager double click the *ReaderManager* icon or select *ReaderManager* from the *Programs Start* menu.

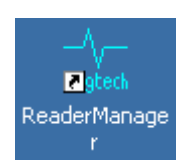

Step 6. Functionality test. From menu select *Help>About ReaderManager* to see the version of the ReaderManager software and its status.

#### **3.4.2** Connecting to a Reader

A Reader provides Ethernet and USB device interfaces to allow for client connection. The USB interface uses TCP/IP networking over USB as the protocol. This allows you to connect to a reader as if it was a normal network. So all the usual services, such as telnet and FTP are available.

#### Step 1. Ensure a reader is turned on and a communication cable is plugged in.

ReaderManager will automatically detect all readers on the local network.

When a Reader is connected for the first time to a network using an Ethernet cable or a host computer using a USB cable, the Reader is identified by its Model Name-Serial Number (recommended to keep).

Customers can replace or add additional information to the Model Name-Serial Number such as a physical location or customer ID number. Refer to section 3.5.4 Changing the Reader's Network Setup of this User Manual.

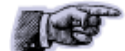

- Subsequently when a customer starts using the Reader the new name will appear on the list of Readers in the Connection menu.
- Tip: If you want to use the new name immediately, simply unplug the power connector and plug in again to view the new name on the Connection menu list.

When a Reader is connected to a host computer for the first time using a USB cable, there are a few more steps to go through before ReaderManager is able to identify a new Reader:

- 1. In Found New Hardware Wizard tick Yes, this time only to search for software and press Next.
- 2. In What do you want wizard to do? tick Install the software automatically and press Next.
- 3. Wait while the wizard installs the software: *Linux USB Ethernet/RNDIS Gadget.* Ignore other message and press *Continue anyway.*
- 4. Press *Finish*.
- 5. Open the *Connection* menu to see a list of Readers and the new Reader identified by Model Name-Serial Number on the list.
- 6. If you can not find the new Reader on the list simply unplug the USB cable and plug it again into the Reader USB device port. This time you should be able to see the Reader's Model Name-Serial Number.

#### Step 2. Click the *Connection* menu item to view Readers found on the local network.

ReaderManager will use network broadcasts to look for active readers via USB and Ethernet. If you click on the *Connection* menu, you can see readers defined in there automatically.

A list of Readers will be displayed as shown below. The IP address and MAC address will be shown on the status bar as you move the mouse over each Reader entry.

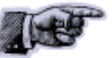

| -∿-м | ARS-24 - 10467 - Reader Manager       |              |                               |
|------|---------------------------------------|--------------|-------------------------------|
| File | Connection Tools Reader Configuration | on Window He |                               |
|      | 🛃 Edit Connections                    |              |                               |
|      | Close Current Connection              |              |                               |
|      | Local                                 |              |                               |
|      | MARS-24 - 10467                       |              | Automatically detected        |
|      | MARS-1 - 200107                       |              | Reader list                   |
|      |                                       |              |                               |
| 00:5 | 2:c2:2c:01:01 - 192.168.65.177        |              | Status bar with<br>IP address |

# Step 3. To connect to a Reader, from the *Connection* menu select the Reader you would like to connect to, then click the left mouse button.

The status bar will change from a red to a green background to indicate that the ReaderManager was able to connect to a Reader. The tag type and IP address are also shown on the status bar.

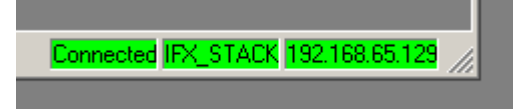

To setup static connections to readers refer to the ReaderManager User Manual (40-01-006-DOC).

### 3.4.3 Communication Test

From the Tools menu, select System then Grid of tags sight count.

Check some default settings in Tools>System>Reader Settings:

- Tag Type. Default is IFX\_STACK. If you use ItemTags the default should be changed to IFX\_ITEM.
- The Powering Field box should be ticked.
- Tag Reply Mode:

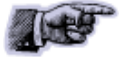

For 8 channel Readers, the default is: CommandReplyChannelHopping7\_8muted CommandReplyChannel Hopping Unmuted

For 2 channel Readers, the default is: CommandReplyChannelHoppin3\_4muted CommandReplyChannelHoppingUnmuted FixedReplyChannel(G)

Refer to ReaderManager User Manual (40-01-006-DOC) and Programmer Guide (40-01-000-DOC) for a description of the various tools and advanced options available.

Using one of the test tags supplied with the Reader, place the tag on the Reader antenna.

The first square in the grid should turn from white to blue and display the tag's ID number and the number of times the tag was sighted (should be one). An example of this is shown below.

| Tag Sightings |  |  |  |  |  |  |  |  |
|---------------|--|--|--|--|--|--|--|--|
| 00ca37<br>1   |  |  |  |  |  |  |  |  |
|               |  |  |  |  |  |  |  |  |
|               |  |  |  |  |  |  |  |  |
|               |  |  |  |  |  |  |  |  |
|               |  |  |  |  |  |  |  |  |
|               |  |  |  |  |  |  |  |  |
|               |  |  |  |  |  |  |  |  |
|               |  |  |  |  |  |  |  |  |
|               |  |  |  |  |  |  |  |  |
|               |  |  |  |  |  |  |  |  |

## 3.4.4 Changing the Reader's Network Setup

Ensure the Reader is connected as described above.

From the *Tools* menu, select *System* then *Configuration System*. The window shown below will be displayed.

| onfiguration System                                  |                                      |                    |
|------------------------------------------------------|--------------------------------------|--------------------|
| iystem Configuration Ne                              | work Configuration                   |                    |
|                                                      | Show Preset Configurations           |                    |
| Field Name                                           | Field Value                          | Unlock             |
| È-Reader<br>Model<br>Name<br>Part Number             | MDR-1109<br>Desktop<br>60-70-003     |                    |
| MLC<br>Version<br>Date Code                          | 1<br>1<br>05/06<br>100109            | Save               |
| Customer ID                                          | Type something here                  |                    |
| Part Number<br>Version<br>Date Code<br>Serial Number | 56-10-004-ASY<br>4<br>05/06<br>20794 | Refresh            |
|                                                      |                                      | Delete             |
|                                                      |                                      | Add                |
|                                                      |                                      | Generate<br>Report |

Click the column on the right of *Customer ID* and enter the name you would like the Reader to be identified as. This is the name that will appear on the *Connection* menu.

Click the *Save* button on the right to save your changes to the reader, or click the *Refresh* button to restore the previously saved name.

To change the Reader's network settings, click the *Network Configuration* tab.

| Configuration System                                                                                                    | <u>-   ×</u>               |
|----------------------------------------------------------------------------------------------------|----------------------------|
| System Configuration Network Configuration                                                                                                    |                            |
| You can get IP settings assigned automatically if<br>your network supports this capability. Otherwise,<br>you need to ask your network administrator for the<br>appropriate IP settings. |                            |
| Obtain an IP address automatically                                                                                                    | <u>U</u> nlock             |
| - Use the following IP address:                                                                                                    | '                          |
| IP Address: 192.168.65 .129                                                                                                    |                            |
| Subnet mask: 255.255.255.0                                                                                                    | Save                       |
| Default Gateway: 192.168.0 .1                                                                                                    |                            |
|                                                                                                    |                            |
|                                                                                                    | Befresh                    |
|                                                                                                    |                            |
|                                                                                                    |                            |
|                                                                                                    |                            |
|                                                                                                    |                            |
|                                                                                                    |                            |
|                                                                                                    |                            |
|                                                                                                    | Add                        |
|                                                                                                    |                            |
|                                                                                                    |                            |
|                                                                                                    | <u>G</u> enerate<br>Report |

If the Reader is to be assigned an IP address from a DHCP server click the *Obtain an IP address automatically* check box.

To assign a static IP address, uncheck the check box and enter the IP address in the *IP address* text box. The box will turn red if the IP address is not valid. Care should be taken not to duplicate IP addresses on your network. If you are unsure what IP address to use consult your systems administrator.

Enter the network *Subnet mask* and *Default gateway* addresses in the text boxes provided.

Click the *Save* button to save these changes to the Reader, or click the *Refresh* button to restore the last saved values.

Restart the Reader for these changes to take effect.

Here is a general guide to the way reader network address assignment works:

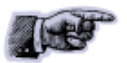

- The Ethernet interface is either served an IP address via DHCP or is assigned a static IP address by the user. If the reader is set to use a DHCP assigned address and no DHCP server is available it will automatically use a link local address of 169.254.0.0/16.
- The reader must be powered up with the Ethernet connected to get a DHCP assigned IP address.

These are the networking rules:

• USB will always choose a subnet different to Ethernet.

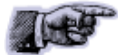

- Both interfaces will try to obtain the 169.254.0.0 range, but Ethernet has priority.
- 172.16.0.0/16 is USB's fallover subnet if Ethernet has already taken it by either: DHCP, fixed, or link-local IP acquisition.

# 4. Reporting a Problem

If you are having a problem with a Magellan Reader, you will need to send a report to your support organisation. To make the diagnosis quicker and easier, please supply your problem report on a Service Form along with the following information:

- What kind of tags are you using and how many are you putting inside the Reader at one time?
- Have this Reader and the tags you are using worked at any time in the past?

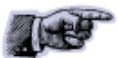

- Have you tried connecting to the Reader with a different PC?
- Have you successfully installed the ReaderManager application?
- In the ReaderManager, select the Help/About ReaderManager menu item and record on the Service Form what version numbers are shown in the window that appears.

The required information about Model Number, S/N, P/N and D/C is located on OEM label on the back of the equipment.

#### Warranty Repairs

Before shipping any Reader a Return Authorisation Number (RAN) must be obtained.

re

whom they purchased the Reader for repair, replacement or refund.

End-users should contact the company from

If you purchased the Reader directly from Magellan, contact Magellan for a Return Authorization Number (RAN) before shipment.

The copy of the Service Form with RAN must be enclosed in the original or equivalent packing with the RAN number clearly marked on the outside of the box.

#### **Non-Warranty Repairs**

If a Reader needs repairing after one year warranty period expires, your support organization or Magellan if you purchased directly from Magellan will first provide an estimate of repair charges. Then upon receiving approval from you the Reader can be sent for repair. Refer to above Warranty Repairs information for return procedures.

# 4.1 Troubleshooting

| Problem                                                                                                    | Reason                                                                                   | Solution                                                                                                    |  |  |
|----------------------------------------------------------------------------------------------------|------------------------------------------------------------------------------------------|----------------------------------------------------------------------------------------------------|--|--|
| Red LED light is off                                                                                          | Power cable not<br>connected                                                             | Ensure the power cable is connected correctly to both the mains power and to the Reader.                                                                                                    |  |  |
|                                                                                                    | Power cable faulty                                                                       | Replace the cable.                                                                                                    |  |  |
|                                                                                                    | Power adaptor faulty                                                                     | Replace the power adaptor.                                                                                                    |  |  |
|                                                                                                    | Reader faulty                                                                            | Send a service report on a Service Form.                                                                                                    |  |  |
| Absence of the flashing<br>green LED light during                                                             | Incorrectly orientated tag/tags                                                          | Ensure tag/tags are oriented correctly for the Reader (see Tag-to-Reader/Tag-to-Antenna Orientation).                                                                                                    |  |  |
| lag reading                                                                                                   | Faulty tag/tags                                                                          | Replace tag/tags. Do not use tags with a black dot or black square marking (faulty tags).                                                                                                    |  |  |
|                                                                                                    | The Powering Field is off                                                                | Ensure the powering field is on. Go to <i>Tools&gt; System&gt;Reader Setting.</i> Tick the <i>Powering Field</i> box.                                                                                                    |  |  |
|                                                                                                    | Reader faulty                                                                            | Send a service report on a Service Form.                                                                                                    |  |  |
| Green LED was sighted<br>but tag did not appear on<br>the computer screen                                     | USB or Ethernet<br>connection is not<br>functioning                                      | Ensure cable is connected correctly. Cycle the power<br>on the Reader. Shut down and restart the host<br>computer and ReaderManager.                                                                                                    |  |  |
|                                                                                                    | The reader is not<br>Connected                                                           | Ensure the Reader is turned on and a communication<br>cable is plugged in. The status bar in bottom right<br>corner of the ReaderManager window has to show an<br>indication <i>Connected</i> , the tag type and the IP address.                                                            |  |  |
|                                                                                                    | The tag type is<br>incompatible with the<br>Reader                                       | Use appropriate tag type according to the chart in section Reader-Tag Compatibility.                                                                                                    |  |  |
|                                                                                                    | A communication tool has not been chosen                                                 | Choose Grid or Table from <i>Tools&gt; System</i> menu as a communication tool.                                                                                                    |  |  |
| Can not find and connect<br>to the Reader as the<br>Reader is not shown on<br>the <i>Connection</i> menu list | The Reader was not in<br>operational mode when<br>you connected a<br>communication cable | Unplug and plug in the communication cable. Open the <i>Connection</i> menu. Find the Reader you want to connect to on the list.                                                                                                    |  |  |
|                                                                                                    | and/or open the <i>Connection</i> menu                                                   | Plug in the power and communication cables. Wait for<br>about 1 minute after you apply the power to the<br>Reader. The red or blue LED/LEDs must to be<br>permanently lit and the green LED off. Open the<br><i>Connection</i> menu. Find the Reader you want to<br>connect to on the list. |  |  |

# 4.2 Service Form

|                   |                                                                                                    | Always return a copy of this<br>form along with the product                                                       |
|-------------------|----------------------------------------------------------------------------------------------------|----------------------------------------------------------------------------------------------------|
| CONTACT           | Company           Address           Country           Sales Order           PO Number           Purchase Date                                                                                 | Return Authorisation Number (RAN)                                                                                 |
| PRODUCT           | From OEM label on the back of the equipment:<br>Model<br>P/N<br>D/C<br>S/N<br>MLC<br>(first number in order after black dots)<br>Describe any hardware modifications made to the unit and<br> | d modification date:                                                                                              |
| REASON FOR RETURN | Describe problems (see 3.2 Reporting a Problem):                                                                                                    |                                                                                                    |
| RETURN TO*        | If purchased from Magellan:<br><b>Magellan Technology Pty Limited</b><br>65 Johnston St.<br>Annandale<br>NSW 2038<br>Australia                                                                | Tel.: +61 2 9562 9800<br>Fax: +61 2 9518 7620<br>Email: info@magtech.com.au<br>Website: <u>www.magtech.com.au</u> |

\* End-users should contact the company from whom they purchased the Reader

# 5. Contact Us

|                        | MAGELLAN TECHNOLOGY PTY LIMITED                                                                                   |
|------------------------|----------------------------------------------------------------------------------------------------|
| MAGELLAN<br>TECHNOLOGY | 65 JOHNSTON ST.<br>ANNANDALE<br>NSW 2038<br>AUSTRALIA                                                             |
|                        | TEL.: +61 2 9562 9800<br>FAX: +61 2 9518 7620<br>EMAIL: INFO@MAGTECH.COM.AU<br>WEBSITE: <u>WWW.MAGTECH.COM.AU</u> |

# 6. Revision History

| Version | Date    | Person | Reason                                                                                                    |
|---------|---------|--------|----------------------------------------------------------------------------------------------------|
| Ver.1   | 05.2006 | OK     | Initial User's Guide (40-01-005-DOC) has been split<br>into separate User Manuals for each reader. New<br>user-friendly document layout/design, new logo, new<br>sections added (Alert Symbols, Glossary, Product<br>Overview, Service Form, Specification, Revision<br>History) |

# 7. Appendix

# 7.1 Specification

## MDR-1109 Desktop Reader-Writer

| •                                 |                                             |  |  |
|-----------------------------------|---------------------------------------------|--|--|
| Read and write operations         |                                             |  |  |
| No manual calibration needed      |                                             |  |  |
| No user-serviceable parts         |                                             |  |  |
| ISO/IEC Compliance                | 18000-3 Mode 2                              |  |  |
| Operating Frequency               | 13.56 MHz                                   |  |  |
| Number of Axes                    | 1                                           |  |  |
| Number of Reply Channels          | 2                                           |  |  |
| Command Data Rate                 | 424 kbit/s                                  |  |  |
| Reply Data Rate                   | 106 kbit/s per channel                      |  |  |
| Operation Pange                   | 0 – 110 mm PJM ItemTag® (76x45 mm, 5 turns) |  |  |
|                                   | 0 – 60 mm PJM StackTag® (76x45 mm, 5 turns) |  |  |
| Тад Туре                          | PJM StackTag® and PJM ItemTag®              |  |  |
| External Dimensions (L x W x H)   | 146 x 91 x 30 mm                            |  |  |
| Net Weight                        | 0.41 kg                                     |  |  |
| Low Voltage Input                 | 12 VDC @ 350 mA                             |  |  |
| Operation environment             | Indoor use                                  |  |  |
| Temperature range                 | +10°C to +45°C                              |  |  |
| Humidity                          | 10% to 80% (non-condensing)                 |  |  |
| Recommended Minimum Host Computer | Windows VD/ FOO MUS CDU/ 139MD DAM          |  |  |
| Requirement                       | WITIQUWS AP/ OUU WHZ CPU/ TZXIVIB RAIVI     |  |  |
| Host Interface                    | USB and Ethernet                            |  |  |

# 7.2 Reader-Tag Compatibility and Maximum Read-Write Distance

| Maximum Read-Write<br>Distance* (MRD), mm |                                       | READER-WRITERS |                                                         |                |                |              |              |
|-------------------------------------------|---------------------------------------|----------------|---------------------------------------------------------|----------------|----------------|--------------|--------------|
|                                           |                                       | MPR- 5050      | MARS and<br>round external<br>antenna<br>(60 mm radius) | MSTRP-<br>5050 | MDOCR-<br>2505 | MDR-<br>1109 | MTR-<br>1310 |
| S<br>T<br>A                               | Rectangular,<br>76 x 45 mm, 5 turns   | 315            | 235                                                     | ~              | ~              | 60           | ~            |
|                                           | Rectangular,<br>76 x 45 mm, 2.5 turns | 160            | 170                                                     | >              | ~              | 30           | >            |
| C<br>K<br>T                               | Rectangular, 56 x 26 mm               | 280            | 220                                                     | >              | >              | 55           | >            |
| - A G S                                   | Round, 35 mm diameter                 | 145            | 170                                                     | >              | >              | 40           | >            |
|                                           | Round, 25 mm diameter                 |                | 115                                                     |                |                | 15           | >            |
|                                           | Round, 20 mm diameter                 |                | 100                                                     |                |                | 10           |              |
|                                           | Rectangular, 28 x 16 mm               |                | 120                                                     |                |                | 15           | >            |
|                                           | Rectangular, 20 x 15 mm               |                | 95                                                      |                |                | 10           |              |
| I<br>T<br>E<br>M<br>T<br>A<br>G<br>S      | Rectangular,<br>76 x 45 mm, 5 turns   | 540            | 315                                                     | ~              |                | 110          | ~            |
|                                           | Rectangular, 20 x 15 mm               |                | 135                                                     |                | ~              | 25           | ~            |

\* - Measured for a single tag

✓ - Tags operate inside an internal volume or shrouded area